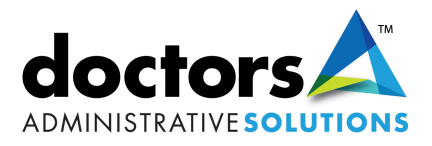

## **Your Patient Portal:**

Below are the required settings for your computer in order to work inside the Patient Portal.

File

## **Browser Requirements**

Using unsupported browsers or browser versions, or disabling browser features, such as Javascript, cookies, popups and SSL, will reduce site functionality and performance.

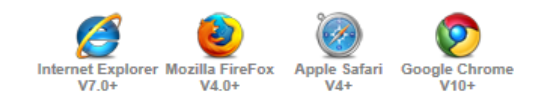

## PDF Viewer Requirements

This site requires Adobe Reader to view various PDF reports and documents. Using an outdated version of Adobe Reader may cause a PDF report or document not to be displayed correctly.

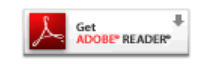

If ,when trying to log into the patient portal, your Login ID and password do not stay after pressing "Sign In," go to the Tools menu at the top of your screen and select "Internet Options" to invoke the dialog box.

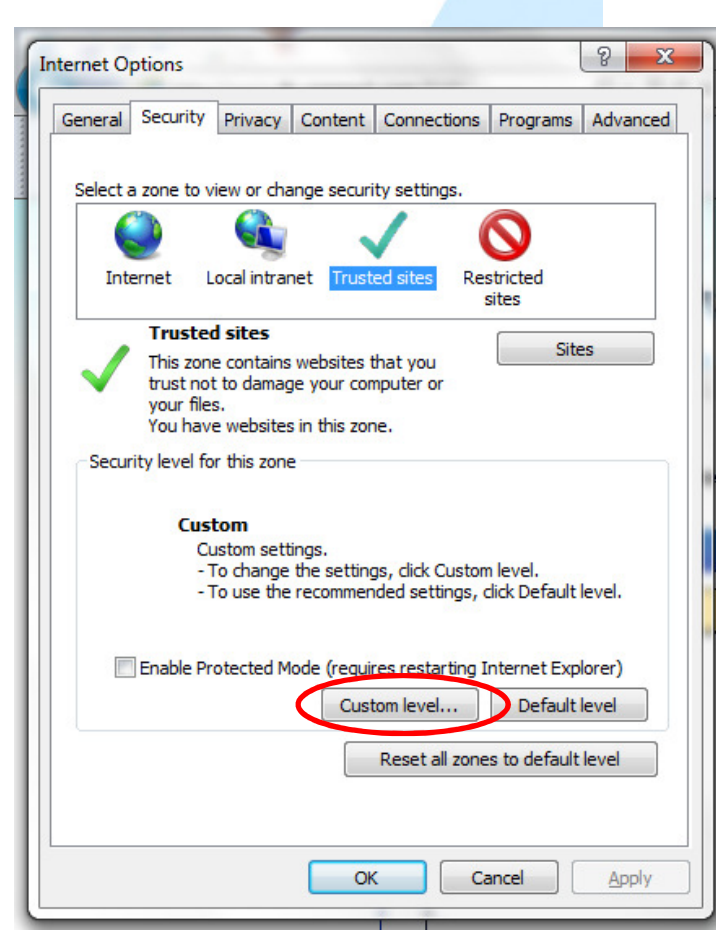

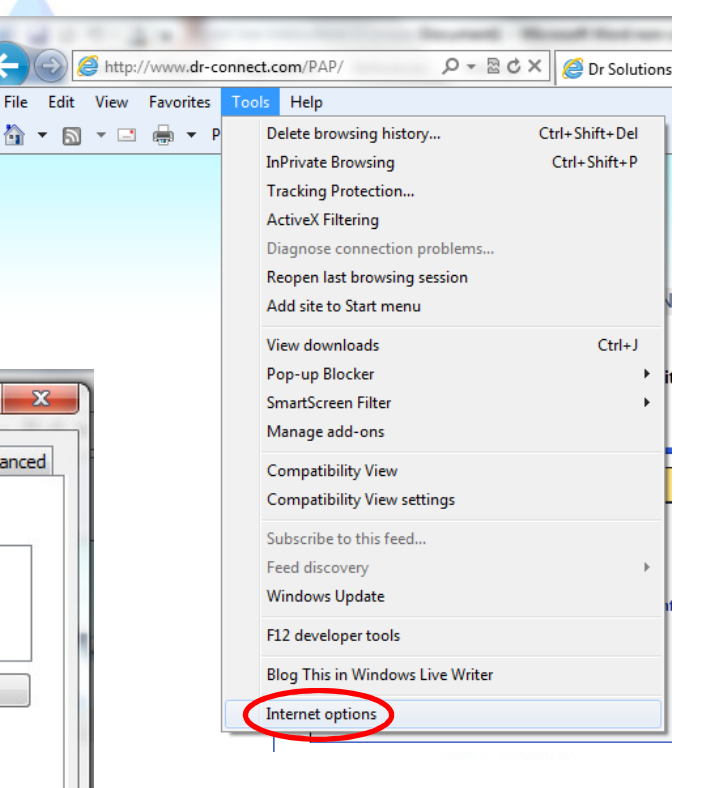

## Select the Security tab and press "Custom level".

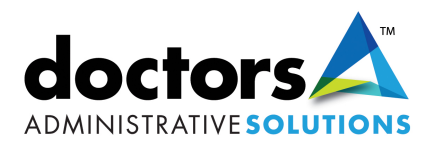

| Internet Options  Security Settings - Trusted Sites Zone  Settings  NET Framework  Disable  Frable  Prompt XAML browser applications  Disable  Frable  Prompt XPS documents  Disable  Frable  Prompt  NET Framework-reliant components  Permissions for components with manifests  Priceble  Priceble  Takes effect after you restart Internet Explorer | Scroll through the Security Settings<br>until you get to the Scripting section.<br>You should see a setting called<br>"Scripting of Java applets". |
|----------------------------------------------------------------------------------------------------|----------------------------------------------------------------------------------------------------|
| Reset custom settings<br>Reset to: Medium (default)   Reset                                                                                                    | Internet Options           B         23           Security Settings - Trusted Sites Zone         X                                                 |
| ок<br>If this is set to Disable, change<br>the settings to Enable. Press<br>"OK" to return to the Internet<br>Options dialog box and next go<br>to the Privacy tab.                                                                                                    | Settings                                                                                                    |

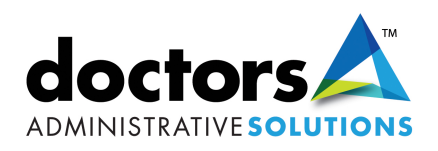

| Internet Options                                                                                                    |                                                                         |
|----------------------------------------------------------------------------------------------------|-------------------------------------------------------------------------|
| General Security Privacy Content Connections Programs Advanced                                                                                           |                                                                         |
| Settings                                                                                                    |                                                                         |
| Select a setting for the Internet zone.                                                                                                    | When looking at the settings for                                        |
| Accept All Cookies                                                                                                    | your Internet zone, make sure your                                      |
| <ul> <li>Saves cookies from any website.</li> <li>Cookies that are already on this computer can be read by<br/>the websites that created them</li> </ul> | settings are set to accept cookies.<br>Press "OK" at the bottom to save |
|                                                                                                    | your changes and return to your webpage.                                |
|                                                                                                    |                                                                         |
|                                                                                                    | ()                                                                      |
| Location                                                                                                    |                                                                         |
| Never allow websites to request your Clear Sites                                                                                                    |                                                                         |
| Pop-up Blocker                                                                                                    |                                                                         |
| Turn on Pop-up Blocker Settings                                                                                                    |                                                                         |
| InPrivate                                                                                                    |                                                                         |
| Disable toolbars and extensions when InPrivate Browsing starts                                                                                           |                                                                         |
|                                                                                                    |                                                                         |
| OK Cancel Apply                                                                                                    |                                                                         |
|                                                                                                    |                                                                         |

You have successfully updated your settings and should be able to sign into the *Patient Portal.* 

| r-Connect™                                                                                               |                                                                                                    |                                                                                                    |                                                       |
|----------------------------------------------------------------------------------------------------|----------------------------------------------------------------------------------------------------|----------------------------------------------------------------------------------------------------|-------------------------------------------------------|
|                                                                                                    | CONNECTING YOUR HEA                                                                                   | ALTHCARE COMMUNITY                                                                                                    |                                                       |
| ENT portal Aprima P                                                                                      | atient Portal                                                                                         |                                                                                                    | Powered by aprima                                     |
| Patient Login Page                                                                                       |                                                                                                    |                                                                                                    | Fri Feb 1 2013 15:56:58 EST                           |
|                                                                                                    | Patient P                                                                                             | Portal Login                                                                                                    | ]                                                     |
|                                                                                                    | Login ID : John Z                                                                                     | zsmith                                                                                                    |                                                       |
|                                                                                                    | Password :                                                                                            | •                                                                                                    |                                                       |
|                                                                                                    | ⇒ <u>Sig</u> r                                                                                        | <u>1 In</u>                                                                                                    |                                                       |
| Browser Requirements<br>Using unsupported browsers or<br>such as Javascript, cookies, po<br>performance. | browser versions, or disabiling browser features,<br>pups and SSL, will reduce site functionality and | PDF Viewer Requirements<br>This site requires Adobe Reader to view various<br>Using an outdated version of Adobe Reader may<br>document not to be displayed correctly. | PDF reports and documents.<br>/ cause a PDF report or |
| Internet Explorer Mozilia                                                                                | FireFox Apple Safari Google Chrome                                                                    | Get Get READER                                                                                                    | *                                                     |